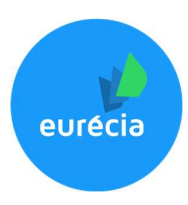

# Authentification unique Eurécia Mise en place du SSO avec Azure AD

## Etape 1 - Configurer votre application d'entreprise dans Azure AD

1. Depuis votre interface Azure AD, dans la vue d'ensemble, cliquer sur « Applications d'entreprise »

| Accueil >                                       |                      |                                             |
|-------------------------------------------------|----------------------|---------------------------------------------|
| Azure Active Directory                          | nsemble …            |                                             |
|                                                 | 🖌 🕂 Ajouter 🗸 🐯 Géré | er les locataires 🛛 Nouveautés 🛛 🗟 Fonction |
| Vue d'ensemble     Fonctionnalités d'évaluation | Vue d'ensemble Supe  | ervision Tutoriels                          |
| X Diagnostiquer et résoudre les<br>problèmes    | Rechercher dans votr | re locataire                                |
| Gérer                                           | Informations de base |                                             |
| 💄 Utilisateurs                                  | Nom                  |                                             |
| Groupes     External Identities                 | ID de locataire      |                                             |
| <ul> <li>Rôles et administrateurs</li> </ul>    | Domaine principal    |                                             |
| Unités administratives                          | Licence              |                                             |
| Applications d'entreprise                       |                      |                                             |
| Appareils                                       | Mon flux             |                                             |

2. Cliquer sur « Nouvelle application »

| Ac                 | cueil > > Applica                      | tions d'entreprise                   |
|--------------------|----------------------------------------|--------------------------------------|
|                    | Applications of<br>- Azure Active Dire | <b>l'entreprise</b>   Toutes les app |
|                    |                                        |                                      |
| Vu                 | e <mark>d'ensemble</mark>              |                                      |
| 0                  | Vue d'ensemble                         | 🕜 Essayez la nouvelle préversion de  |
| 🗙 Diagnostiquer et | Diagnostiquer et résoudre le           | s Type d'application                 |
|                    | problemes                              | Applications d'entreprise 🗸 🗸        |
| Gé                 | rer                                    |                                      |
|                    | Toutes les applications                | Les 50 premières étant affichées,    |
| 100                | routes les applications                | Nom                                  |

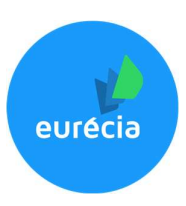

3. Cliquer sur « Créer votre propre application », saisir le nom de l'application (exemple : Eurecia), puis cliquer sur « Créer »

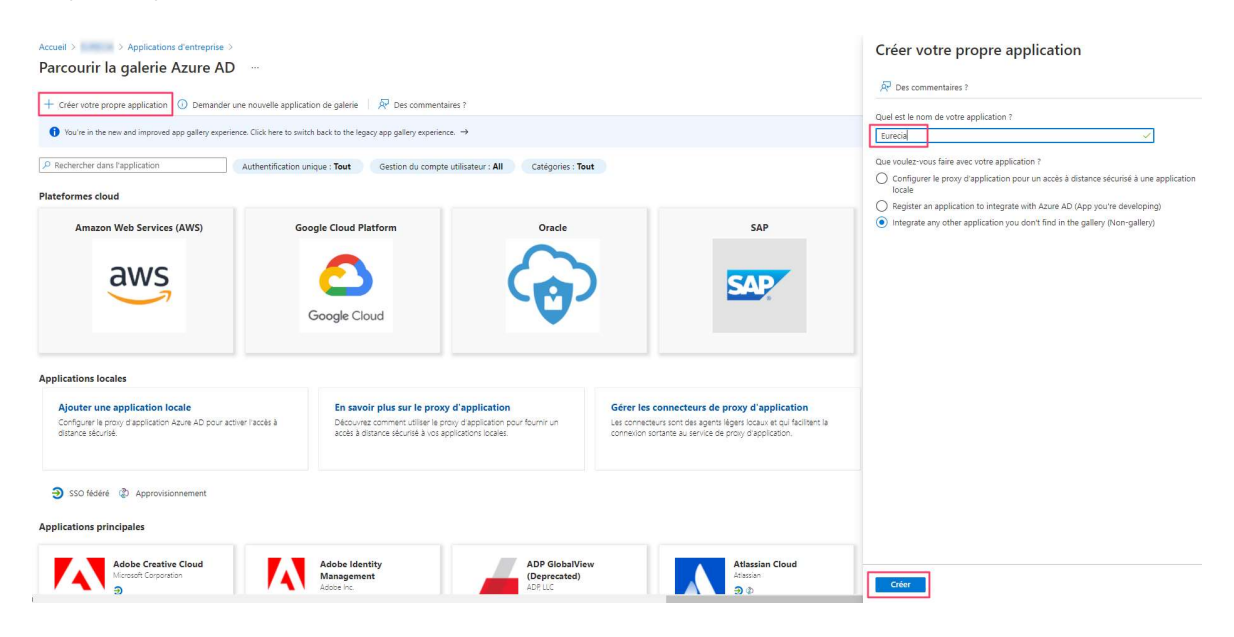

4. Cliquer sur « 2. Configurer l'authentification unique »

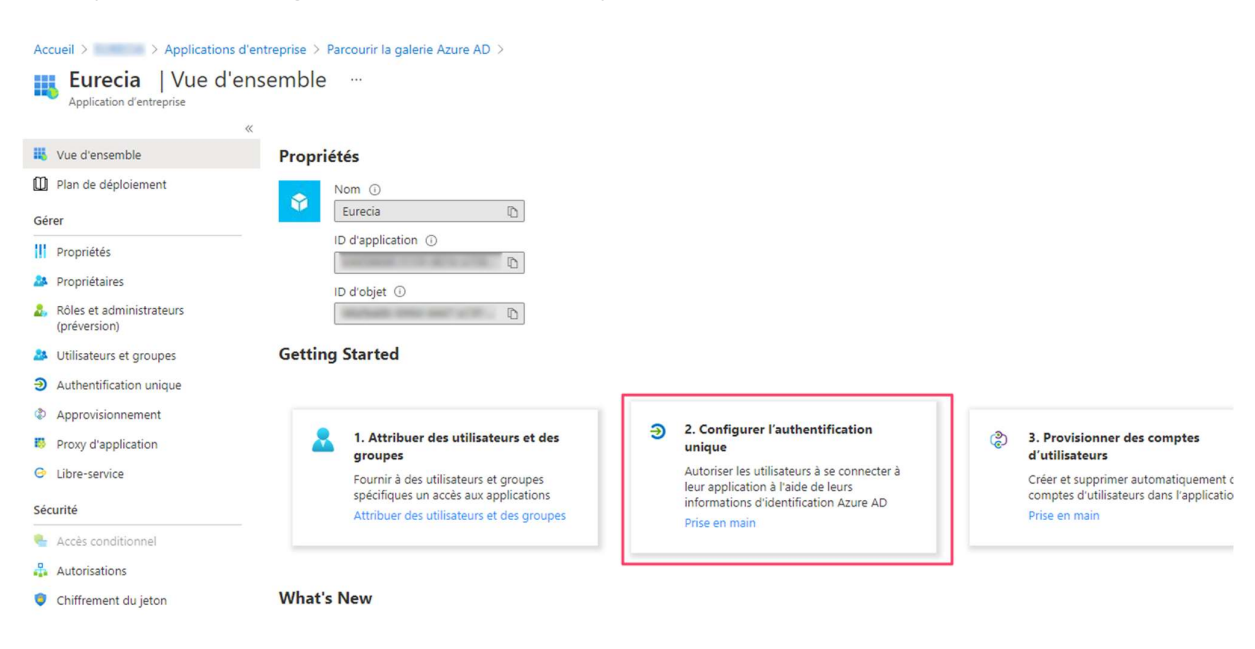

2

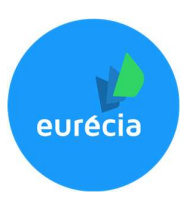

5. Cliquer sur SAML

|                                                  | Sélectionner une   | méthode d'authe     | entification | UNIQUE Aidez-moi à choisir             |   |                                        |     |                                       |
|--------------------------------------------------|--------------------|---------------------|--------------|----------------------------------------|---|----------------------------------------|-----|---------------------------------------|
| Vue d'ensemble<br>Il Plan de déploiement<br>érer | Désactivé          |                     | G            | SAML                                   | А | Authentification par mot de passe      | ଦ୍ଧ | Lié                                   |
| Propriétés                                       | activée. L'utilisa | ateur ne pourra pas | Ŭ            | aux applications à l'aide du protocole |   | à l'aide d'une extension de navigateur |     | and/or Office 365 application launche |
| Propriétaires                                    | applications.      | alon a parte de mes |              | Language).                             |   | neo de e une appresion niceme.         |     |                                       |
| Róles et administrateurs<br>(préversion)         |                    |                     |              |                                        |   |                                        |     |                                       |
| Utilisateurs et groupes                          |                    |                     |              |                                        |   |                                        |     |                                       |
| Authentification unique                          |                    |                     |              |                                        |   |                                        |     |                                       |
| Approvisionnement                                |                    |                     |              |                                        |   |                                        |     |                                       |
| Proxy d'application                              |                    |                     |              |                                        |   |                                        |     |                                       |
| Libre-service                                    |                    |                     |              |                                        |   |                                        |     |                                       |
| icurité                                          |                    |                     |              |                                        |   |                                        |     |                                       |
| Accès conditionnel                               |                    |                     |              |                                        |   |                                        |     |                                       |
| Autorisations                                    |                    |                     |              |                                        |   |                                        |     |                                       |
| Chiffrement du jeton                             |                    |                     |              |                                        |   |                                        |     |                                       |
| ctivité                                          |                    |                     |              |                                        |   |                                        |     |                                       |
| Journaux de connexion                            |                    |                     |              |                                        |   |                                        |     |                                       |
| Utilisation et insights                          |                    |                     |              |                                        |   |                                        |     |                                       |
| Journaux d'audit                                 |                    |                     |              |                                        |   |                                        |     |                                       |
| Provisionner des journaux                        |                    |                     |              |                                        |   |                                        |     |                                       |

6. Cliquer sur « Charger le fichier de métadonnées »

| vue d'ensemble<br>Plan de déploiement    |                                                        |                        |            |
|------------------------------------------|--------------------------------------------------------|------------------------|------------|
| Plan de déploiement                      |                                                        |                        |            |
|                                          | Configurer l'authentification unique a                 | vec SAML               |            |
| ir 👘                                     | Lire le guide de configuration 🖻 pour l'intégration de | Eurecia                |            |
| Propriétés                               |                                                        |                        |            |
| Propriétaires                            | Configuration SAIVIE de base                           |                        | 🖉 Modifier |
| ropretailes                              | Identificateur (ID d'entité)                           | Obligatoire            |            |
| Rôles et administrateurs<br>(préversion) | URL de réponse (URL Assertion Consumer S<br>vice)      | er Obligatoire         |            |
| Itilisateurs et groupes                  | URL de connexion                                       | Facultatif             |            |
| oundeens et groupes                      | État de relais                                         | Facultatif             |            |
| Authentification unique                  | URL de déconnexion                                     | Facultatif             |            |
| Approvisionnement                        |                                                        |                        |            |
| Proxy d'application                      | 2 Attributs et revendications de l'utilisateu          |                        |            |
|                                          | randad errerendedions der annated                      |                        | / Modifier |
| Libre-service                            | givenname                                              | user.givenname         |            |
|                                          | surname                                                | user.surname           |            |
| irité                                    | emailaddress                                           | user.mail              |            |
| Accès conditionnal                       | name                                                   | user.userprincipalname |            |
| Actes contantion incl                    | Identificateur unique de l'utilisateur                 | user.userprincipalname |            |
| Autorisations                            |                                                        |                        |            |
| Chiffrement du jeton                     | <b>3</b>                                               |                        |            |
|                                          | Certificat de signature SAML                           |                        | Ø Modifier |
| /ité                                     | Statut                                                 | Actif                  |            |
| lournaux de connexion                    | Empreinte numérique                                    |                        |            |
| ournaux de connexion                     | Expiration                                             |                        |            |
| Utilisation et insights                  | E-mail de notification                                 |                        |            |
| to many dia dia                          | URL des métadonnées de fédération d'appli              | ca                     |            |
| ournaux o audit                          | tion                                                   |                        |            |
| Provisionner des journaux                | Certificat (en base64)                                 | Télécharger            |            |
|                                          | Certificat (brut)                                      | Télécharger            |            |
| Révisions d'accès                        | XML de métadonnées de fédération                       | Télécharger            |            |

Les informations se remplissent alors automatiquement avec le fichier récupéré depuis notre application (ou en copiant l'url) :

<u>https://AdresseDuServeurEurécia/Shibboleth.sso/Metadata</u> (exemple : <u>https://plateforme.eurecia.com/Shibboleth.sso/Metadata</u>)

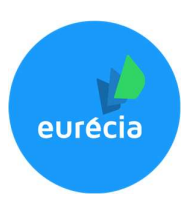

 Dans l'étape « Certificat de signature SAML » clique sur le bouton « Télécharger » en face de la zone « XML de métadonnées de fédération » et sauvegarder le fichier pour une utilisation ultérieure.

| ~                                        | ↑ Charger le fichier de métadonnées  9 Modifier l                                                                                                    | le mode d'authentification unique 🛛 🗐 Test cette ap                                                                                                    | plication  |
|------------------------------------------|----------------------------------------------------------------------------------------------------|----------------------------------------------------------------------------------------------------|------------|
| 👢 Vue d'ensemble                         |                                                                                                    |                                                                                                    |            |
| D Plan de déploiement                    | Configurer l'authentification unique ave                                                                                                    | ec SAML                                                                                                    |            |
| Gérer                                    | Lire le guide de configuration 🕫 pour l'intégration de EL                                                                                                    | urecia                                                                                                    |            |
| Propriétés                               | 1 Configuration SAML de base                                                                                                    |                                                                                                    |            |
| Propriétaires                            | configuration and ac access                                                                                                    |                                                                                                    | Modifier   |
| Rôles et administrateurs<br>(préversion) | Identificateur (ID d'entité)<br>URL de réponse (URL Assertion Consumer Ser<br>vice)                                                                                                    | Obligatoire<br>Obligatoire                                                                                                    |            |
| Utilisateurs et groupes                  | URL de connexion                                                                                                    | Facultatif                                                                                                    |            |
| Authentification unique                  | État de relais                                                                                                    | Facultatif<br>Facultatif                                                                                                    |            |
| Autorialization anque                    | one de deconnexion                                                                                                    | , aconolog                                                                                                    |            |
| Approvisionnement                        |                                                                                                    |                                                                                                    |            |
| Proxy d'application                      | Attributs et revendications de l'utilisateur                                                                                                    |                                                                                                    | Modifier   |
| G Libre-service                          | 21/2222200                                                                                                    | urar ali ana ana                                                                                                    | p mounter  |
|                                          | surname                                                                                                    | user.sumame                                                                                                    |            |
| Sécurité                                 | emailaddress                                                                                                    | user.mail                                                                                                    |            |
| Accès conditionnel                       | name                                                                                                    | user.userprincipalname                                                                                                    |            |
| Autorisations                            | Identificateur unique de l'utilisateur                                                                                                    | user.userprincipalname                                                                                                    |            |
| Chiffromast du inten                     |                                                                                                    |                                                                                                    |            |
| Childement du jeton                      | Certificat de signature SAML                                                                                                    |                                                                                                    | 2 Modifier |
| Activité                                 | Control of Control of | 1.412                                                                                                    | 2          |
| lournaux de connexion                    | Empreinte numérique                                                                                                    | Acti                                                                                                    |            |
|                                          | Expiration                                                                                                    | An or stated and stated                                                                                                    |            |
| Utilisation et insights                  | E-mail de notification                                                                                                    |                                                                                                    |            |
| 🗐 Journaux d'audit                       | URL des metadonnees de federation d'applica<br>tion                                                                                                    | the set of the set of |            |
| Provisionner des journaux                | Certificat (en base64)                                                                                                    | Télécharger                                                                                                    |            |
|                                          | Certificat (brut)                                                                                                    | Télécharger                                                                                                    |            |

8. Dans l'étape « Configuration SAML de base » cliquer sur « Modifier »

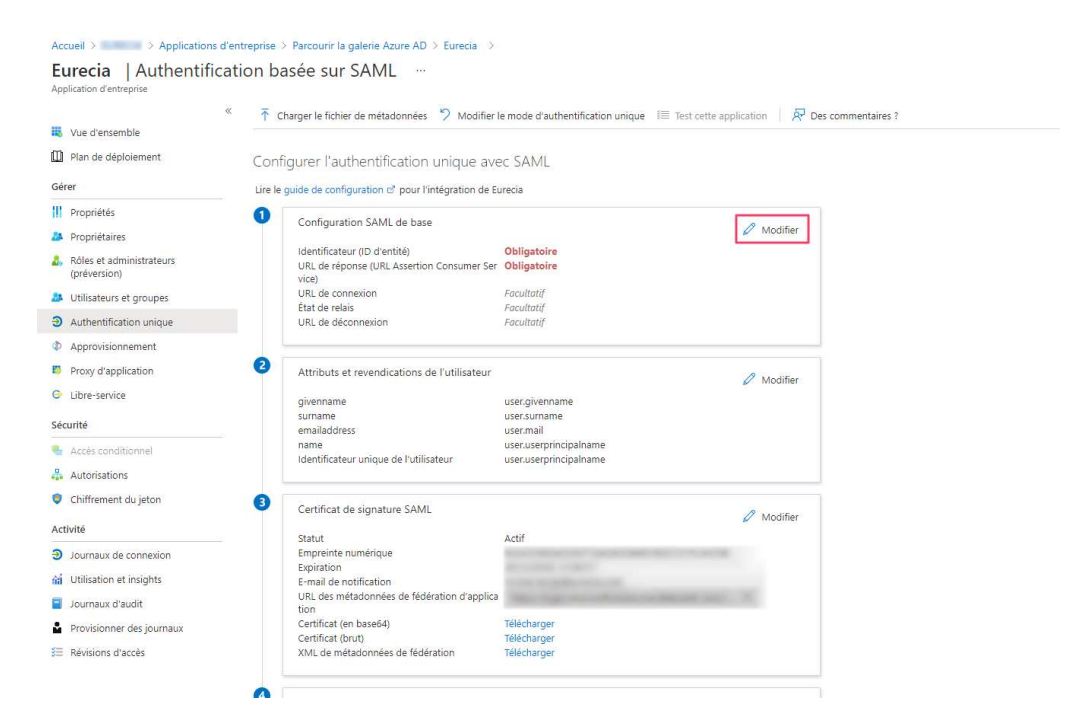

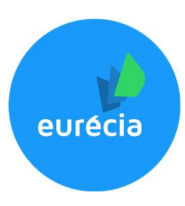

9. Dans la zone « URL de connexion » saisir l'URL suivante : https://plateforme.eurecia.com/Shibboleth.sso/Login?entityID=[Votre\_entity\_ID]

Votre entity ID est récupérable dans le fichier généré au point 7.

| coueil > EURECIA > Applicatio               | ins d'entr | eprise      | > Parcourir la galerie Azure AD > Eurecia >                                            |                                                     |                       | Configuration SAML de base                                                                                                    |                 |   |
|---------------------------------------------|------------|-------------|----------------------------------------------------------------------------------------|-----------------------------------------------------|-----------------------|----------------------------------------------------------------------------------------------------|-----------------|---|
| urecia   Authenti<br>plication d'entreprise | ficatio    | on ba       | asée sur SAML                                                                          |                                                     |                       | Enregistrer   R Des commentaires ?                                                                                                    |                 |   |
| Vue d'ensemble<br>Plan de déploiement       | «          | T c<br>Conf | harger le fichier de métadonnées 🤌 Modifier le<br>igurer l'authentification unique ave | e mode d'authentification unique ille Test cette ap | plication   🖗 Des con | Identificateur (ID d'entité) * ()<br>L'identificateur por défaut sera l'audience de la réponse SAML pour l'authentification unique initiée par li | DP              |   |
| rer                                         |            | Lire le     | guide de configuration 🕫 pour l'intégration de Eu                                      | recia                                               |                       |                                                                                                    | Par défaut      |   |
| Propriétés                                  |            | 0           | Configuration SAML do base                                                             |                                                     |                       | http://adapplicationregistry.onmicrosoft.com/customappsso/primary                                                                                 | 0               | 1 |
| Propriétaires                               |            | T           | Configuration SAME de base                                                             |                                                     | Ø Modifier            |                                                                                                    |                 |   |
| Rôles et administrateurs<br>(préversion)    |            |             | Identificateur (ID d'entité)<br>URL de réponse (URL Assertion Consumer Ser<br>vice)    | Obligatoire<br>Obligatoire                          |                       | URL de réponse (URL Assertion Consumer Service) * 💿                                                                                               |                 |   |
| Utilisateurs et groupes                     |            |             | URL de connexion<br>État de relais                                                     | Facultatif<br>Facultatif                            |                       | L'URL de réponse par défaut correspond à la destination de la réponse SAML de l'authentification unique                                           | initiée par IDP |   |
| Authentification unique                     |            |             | URL de déconnexion                                                                     | Facultatif                                          |                       |                                                                                                    |                 |   |
| Approvisionnement                           |            |             |                                                                                        |                                                     |                       |                                                                                                    |                 |   |
| Proxy d'application                         |            | 2           | Attributs et revendications de l'utilisateur                                           |                                                     | 🖉 Modifier            | URL de connexion ①                                                                                                    |                 |   |
| Libre-service                               |            |             | givenname                                                                              | user.givenname                                      |                       | Entrer une URL de connexion                                                                                                    |                 |   |
| icurité                                     |            |             | surname<br>emailaddress                                                                | user.mail                                           |                       |                                                                                                    |                 |   |
| Accès conditionnel                          |            |             | name<br>Identificateur unique de l'utilizateur                                         | user.userprincipalname                              |                       | État de relais 🕠                                                                                                    |                 |   |
| Autorisations                               |            |             | identificateur unique de l'utilisateur                                                 | oseruserprincipainame                               |                       | Entrar un átat da ralais                                                                                                    |                 |   |
| Chiffrement du jeton                        |            | 8           | Conference de Vincenter CAMU                                                           |                                                     |                       | and an and an and an and a second                                                                                                    |                 |   |
| tivité                                      |            | T           | Certificat de signature SAME                                                           |                                                     | 🖉 Modifier            | UBL de déconnexion                                                                                                    |                 |   |
| lournaux de connexion                       |            |             | Statut<br>Empreinte numérique                                                          | Actif                                               |                       | Entrer une LIDI de décembring                                                                                                    |                 |   |
| Utilisation at insights                     |            |             | Expiration                                                                             | ALCOHOL CONT                                        |                       | Entrer dire OKE de deconnexion                                                                                                    |                 |   |
| Journaux d'audit                            |            |             | URL des métadonnées de fédération d'applica                                            | Mar. Supervision in March 101                       | 36                    |                                                                                                    |                 |   |
| Provisionner des journaux                   |            |             | Certificat (en base64)                                                                 | Télécharger                                         |                       |                                                                                                    |                 |   |
|                                             |            |             | Certificat (bruit)                                                                     | Télécharger                                         |                       |                                                                                                    |                 |   |

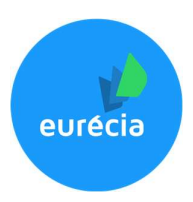

#### Etape 1 bis - Propriétés

Si vous le souhaitez, vous pouvez configurer votre Azure AD afin de ne pas être obligé d'affecter les utilisateurs un à un à l'application.

Pour cela rendez-vous dans les propriétés de votre Azure AD et positionner le champ « Affectation utilisateur requise » sur « Non »

| Accueil > Applications of                | d'entreprise > Eurecia                                |                                                                                                    |              |
|------------------------------------------|-------------------------------------------------------|----------------------------------------------------------------------------------------------------|--------------|
| Eurecia   Propriété                      | és …                                                  |                                                                                                    |              |
| ue d'ensemble                            | « Enregistrer X Ignorer 📋 S                           | Supprimer R Des commentaires ?                                                                                                    |              |
| Dan de déploiement                       | Activé pour que les utilisateurs se<br>connectent ? ① | Oui Non                                                                                                    |              |
| Gérer                                    | Nom * 🛈                                               | eurecia                                                                                                    | $\checkmark$ |
| Propriétés                               | URL de la page d'accueil ①                            |                                                                                                    | Ø            |
| Propriétaires                            | Logo ①                                                |                                                                                                    |              |
| Rôles et administrateurs<br>(préversion) |                                                       | EU                                                                                                    |              |
| Utilisateurs et groupes                  |                                                       |                                                                                                    |              |
| Authentification unique                  |                                                       | Sélectionner un fichier                                                                                                    |              |
| Approvisionnement                        | ID d'application ①                                    | and the lot of the lot of the lot | Ø            |
| Proxy d'application                      | ID d'objet 🕕                                          | and the loss of the strength of the                                                                                                    | D            |
| 🔄 Libre-service                          | Affectation utilisateur requise?                      |                                                                                                    |              |
| Sécurité                                 |                                                       |                                                                                                    |              |
| 🖕 Accès conditionnel                     | Visible par les utilisateurs ? ()                     | Our Non                                                                                                    |              |
| 🖁 Autorisations                          | Remarques 🕕                                           |                                                                                                    | ~            |
| Chiffrement du jeton                     |                                                       |                                                                                                    |              |
| Activité                                 |                                                       |                                                                                                    |              |
| Journaux de connexion                    |                                                       |                                                                                                    |              |
| 🖬 Utilisation et insights                |                                                       |                                                                                                    |              |
| Journaux d'audit                         |                                                       |                                                                                                    |              |
| Provisionner des journaux                |                                                       |                                                                                                    |              |

🚝 Révisions d'accès

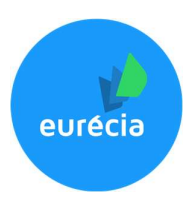

## Etape 2 – Renseigner le fichier metadata dans Eurécia

Cette étape nécessite des droits administrateurs sur Eurécia.

- 1. Rendez-vous sur Eurécia
- 2. Cliquer sur Espace Admin Paramètres généraux Fiche société

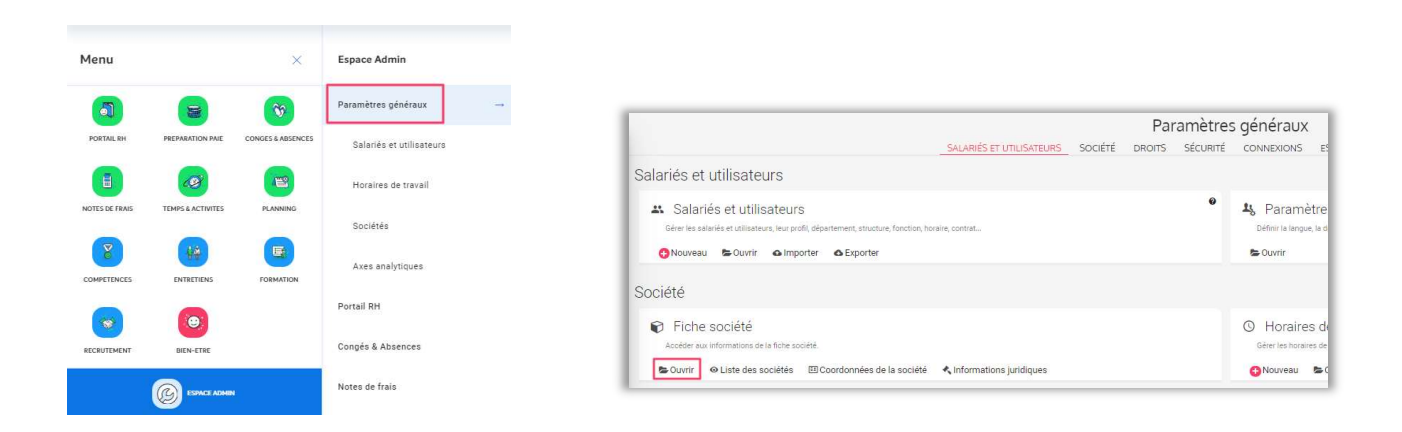

3. Rendez-vous dans l'onglet Paramétrage, dans l'encart « Configuration SSO »

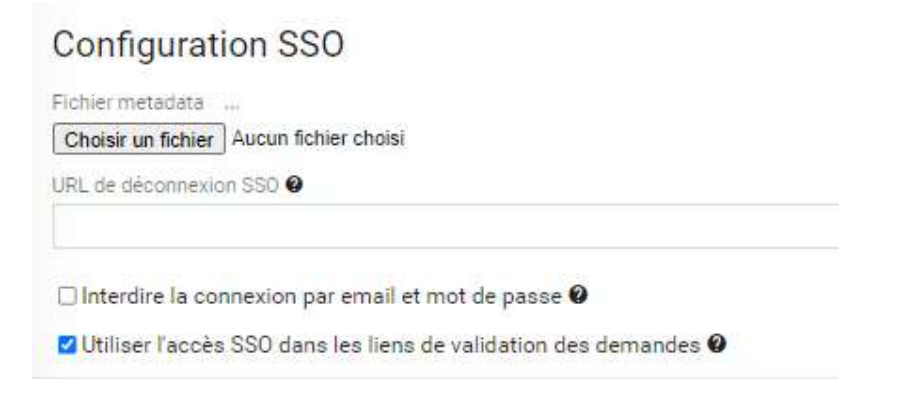

7

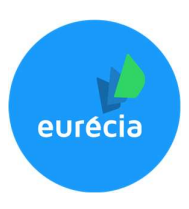

4. Cliquer sur « Choisir un fichier » et récupérer le fichier metadata généré dans le point 7 de l'étape précédente

| Configurati        | on SSO                                          |
|--------------------|-------------------------------------------------|
| Eichier metadata   |                                                 |
| Choisir un fichier | Aucun fichier choisi                            |
| URL de déconnexio  | 1 SSO 🛛                                         |
| □ Interdire la con | nexion par email et mot de passe 🛛              |
| 🗹 Utiliser l'accès | SSO dans les liens de validation des demandes 🥑 |

5. Cliquer sur Enregistrer pour sauvegarder la fiche société

#### Etape 3 – Accéder à Eurécia avec la connexion SSO

Pour accéder à Eurécia par le SSO, utiliser l'URL configurée précédemment :

https://plateforme.eurecia.com/Shibboleth.sso/Login?entityID=[Votre\_entity\_ID]